Σκοπός του Εγχειριδίου είναι η παρουσίαση:

- Της Διαδικασίας Δημιουργίας Ψηφιακού Πιστοποιητικού
   (Υπογραφής)
- Της Ανάκλησης Ψηφιακού Πιστοποιητικού \*Υπογραφής)
- Εγκατάσταση του προγράμματος jsignpdf
- Της Ψηφιακής Υπογραφής Αρχείου pdf με το πρόγραμμα jsignpdf
- Της Αφαίρεσης της Ψηφιακής Υπογραφής από τον ΗΥ

Σύνταξη - Επιμέλεια: Δρ. Δημήτρης Μαντζάρης, Εθνικό & Καποδιστριακό Πανεπιστήμιο Αθηνών

## ΨΗΦΙΑΚΗ ΥΠΟΓΡΑΦΗ - 1

- Πιστοποιητικό Αρχής Πιστοποίησης:
- http://ca.sch.gr

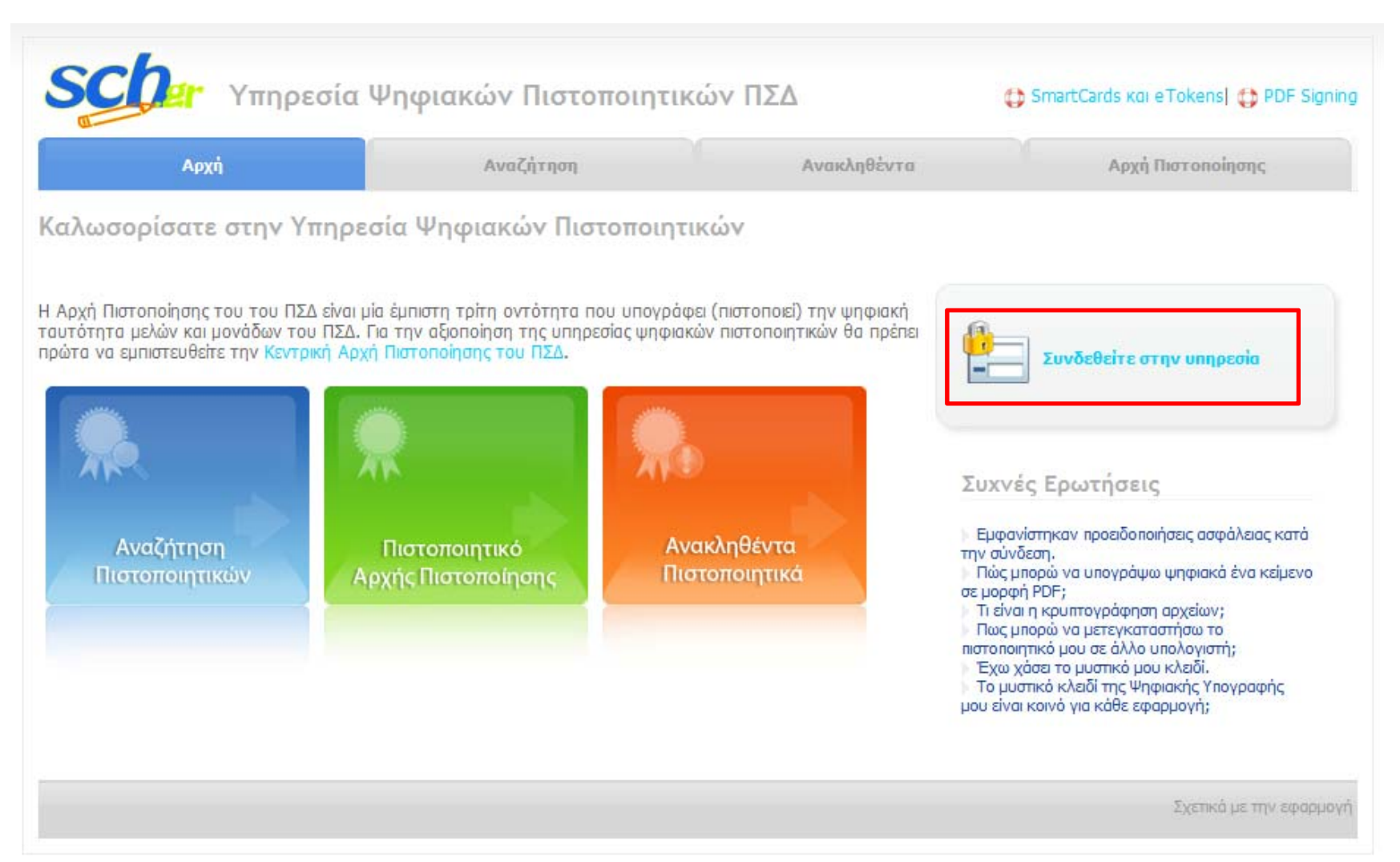

#### ΨΗΦΙΑΚΗ ΥΠΟΓΡΑΦΗ - 2

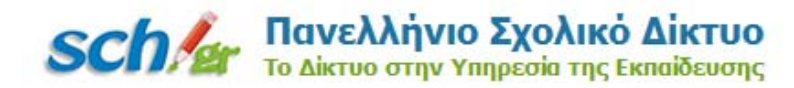

| Login P Κεντρική Υπηρεσία Πιστοποίησης                                                                                                    |                                                                                                    |
|----------------------------------------------------------------------------------------------------|----------------------------------------------------------------------------------------------------|
| Σύνδεση Νέα - Ανακοινώσεις Ασφαλής Χρήση Σι<br>Καλωσήλθατε στην Κεντρική Υπηρεσία Πιστοποίησης Χρηστών!<br>Συνδεθείτε στις συνεργαζόμενες εφαρμογές, δίνοντας μόνο μία φορά τα στο | υχνές Ερωτήσεις<br>ιχεία ταυτοποίησής σας.                                                                                                    |
| Με το λογαριασμό σας<br>Όνομα χρήστη<br>Κωδικός<br>Είσοδος<br>Δίω<br>Χλλαγή κωδικού πρόσβασης                                                                                      | Με ψηφιακό πιστοποιητικό<br>Έχετε Ψηφιακό Πιστοποιητικό υπογεγραμμένο από την Αρχή<br>Πιστοποίησης του ΠΣΔ; Το έχετε εγκαταστήσει στο<br>φυλλομετρητή σας; Αν ναι, αποκτήστε πρόσβαση χωρίς να<br>γράφετε το Όνομα χρήστη και το συνθηματικό σας. Για να<br>αποκτήσετε Ψηφιακό Πιστοποιητικό επισκεφθείτε την Υπηρεσία<br>Ψηφιακών Πιστοποιητικών ΠΣΔ.<br>Είσοδος |
| Νέα - Ανακοινώσεις<br>Η Κεντρική Υπηρεσία Πιστοποίησης του Πανελλήνιου Σχολικα                                                                                                    | ού Δικτύου αναβαθμίστηκε! Περισσότερα >                                                                                                    |

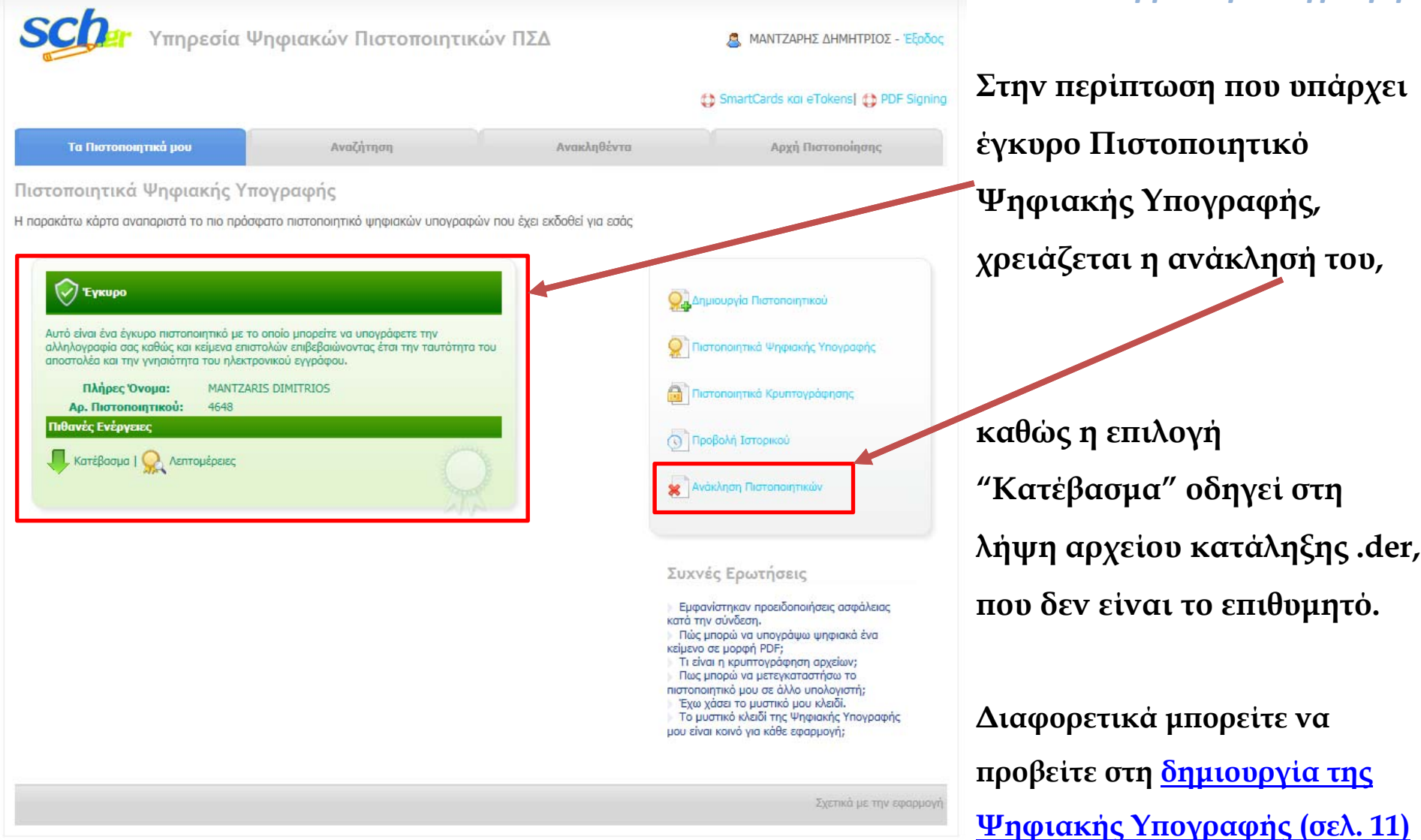

| Υπηρεσία 4                                                                           | ηφιακών Πιστοποιητικ                                                       | κών ΠΣΔ                               | 🚨 ΜΑΝΤΖΑΡΗΣ ΔΗΜΗΤΡΙΟΣ - Έξοδο            |
|--------------------------------------------------------------------------------------|----------------------------------------------------------------------------|---------------------------------------|------------------------------------------|
|                                                                                      |                                                                            |                                       | 🛟 SmartCards кої eTokens  🛟 PDF Signin   |
| Τα Πιστοποιητικά μου                                                                 | Αναζήτηση                                                                  | Ανακληθέντα                           | Αρχή Πιστοποίησης                        |
| τηση Ανάκλησης Πιστοποι                                                              | ητικού                                                                     |                                       |                                          |
| Εισαγωγή                                                                             |                                                                            |                                       |                                          |
| Η διαδικασία της ανάκλησης πρέπει να ακα<br>διωτικού κλειδιού ή με την ενκυρότητα τα | ολουθείται από τον κάτοχο του πιστοποι<br>ων στοιχείων του πιστοποιητικού. | ητικού μόνο εφόσον συντρέχουν λόγοι π | ιου σχετίζονται με την ασφάλεια του      |
| Η πράξη της ανάκλησης ανακοινώνεται μέ<br>και επιπλέον στέλνεται σχετική ενημέρωσι   | σω των μηχανισμών που διαθέτει η Αρχ<br>η στη email διεύθυνσή σας.         | ή Πιστοποίησης προκειμένου να γνωστοι | ποιηθεί η ακύρωση του πιστοποιητικού σας |
|                                                                                      | Ξεκι                                                                       | νήστε                                 |                                          |
|                                                                                      |                                                                            |                                       |                                          |

|                   |                       |           |             | 🛟 SmartCards кої eTokens  🛟 PDF Sig |
|-------------------|-----------------------|-----------|-------------|-------------------------------------|
| Τα Πιστοποιητικ   | ά μου Αν              | ναζήτηση  | Ανακληθέντα | Αρχή Πιστοποίησης                   |
| τηση Ανάκλησι     | ης Πιστοποιητικού     |           | (1          |                                     |
| βήμα 1 από 4 - Ετ | τιλογή πιστοποιητικού |           |             |                                     |
| Επιλέξτε          | Αρ. Πιστοποιητικού    | Κατάσταση | Ημ. Λήξης   | Χρήση                               |
|                   |                       | <u></u>   | 17/07/2015  | Illeguarde Vaguegade                |

|                        |                            |           |             | 🛟 SmartCards και eTokens  🛟 PDF Sig |
|------------------------|----------------------------|-----------|-------------|-------------------------------------|
| Τα Πιστοποιητικά       | μου Αναζήτ                 | ηση       | Ανακληθέντα | Αρχή Πιστοποίησης                   |
| ιση Ανάκληση           | ς Πιστοποιητικού           |           | (1          |                                     |
| μα 1 από 4 - Επ        | ιλογή πιστοποιητικού       |           |             |                                     |
| λέξτε το πιστοποιητικά | ο που θέλετε να ανακληθεί: |           |             |                                     |
| Επιλέξτε               | Αρ. Πιστοποιητικού         | Κατάσταση | Ημ. Λήξης   | Χρήση                               |
| ۲                      | 4648                       | Έγκυρο    | 17/07/2015  | Ψηφιακής Υπογραφής                  |
|                        |                            | 1         |             |                                     |

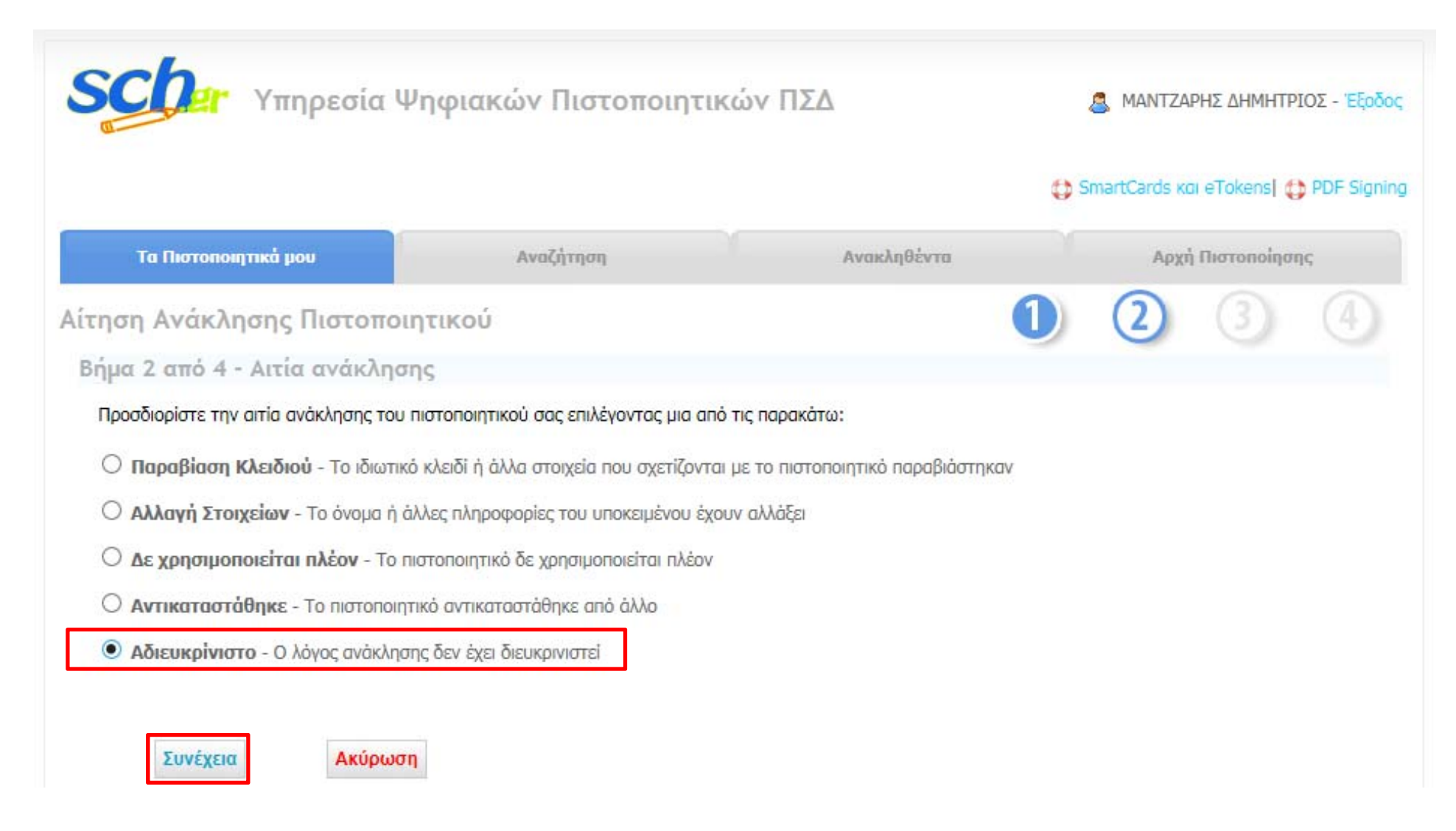

|                                        |                                |             | 🛟 SmartCards ĸ | aı eTokens  🛟 PDF Sigi |
|----------------------------------------|--------------------------------|-------------|----------------|------------------------|
| Τα Πιστοποιητικά μου                   | Αναζήτηση                      | Ανακληθέντα | Αρχ            | ή Πιστοποίησης         |
| ηση Ανάκλησης Πιστοποι                 | ητικού                         | (           | 1 2            | 3 4                    |
| nug 3 grob 4 - Emile Relieven a        | vávlaga                        |             |                | 00                     |
| ημα ο από 4 - επιδεβαίωση α            | νακλησης                       |             |                |                        |
| στε έτοιμος να ανακαλέσετε το πιστοποι | ητικό με τα ακόλουθα στοιχεία: |             |                |                        |
| Αρ. Πιστοποιητικού                     | 4648                           |             |                |                        |
| Ίλήρες Όνομα                           | MANTZARIS DIMITRIOS            |             |                |                        |
| διότητα                                | DIOIKITIKO PROSOPIKO           |             |                |                        |
| Ιονάδα                                 | SCH                            |             |                |                        |
| ιπία Ανάκλησης                         | Αδιευκρίνιστο                  |             |                |                        |
| mail Διεύθυνση                         | dmantzar@sch.gr                |             |                |                        |
| ter offer Territoria                   | 15/01/2015                     |             |                |                        |
| ιμ. εκοοσης                            |                                |             |                |                        |
| ιμ. Εκοσσης<br>Ιμ. Λήξης               | 17/07/2015                     |             |                |                        |

# Επιτυχής Ολοκλήρωση της

Ανάκλησης της Ψηφιακής

## ΑΝΑΚΛΗΣΗ ΨΗΦΙΑΚΗΣ ΥΠΟΓΡΑΦΗΣ - 6

Ψηφιακή Υπογραφή

#### Υπογραφής Υπηρεσία Ψηφιακών Πιστοποιητικών ΠΣΔ ΜΑΝΤΖΑΡΗΣ ΔΗΜΗΤΡΙΟΣ - Έξοδος C SmartCards Kol eTokens C PDF Signing Ανακληθέντα Αρχή Πιστοποίησης Τα Πιστοποιητικά μου Αναζήτηση Αίτηση Ανάκλησης Πιστοποιητικού Βήμα 4 από 4 - Ανάκληση πιστοποιητικού Το πιστοποιητικό σας ανακλήθηκε επιτυχώς. Άμεσα θα αναρτηθεί στη λίστα των ανακληθέντων πιστοποιητικών που δημοσιεύει η Αρχή Πιστοποίησης. Επιστροφή στην αρχική σελίδα Σχετικά με την εφαρμογή Επιστροφή στην Αρχική Σελίδα της Υπηρεσίας για δημιουργία της Ψηφιακής Υπογραφής 10

#### Ψηφιακή Υπογραφή

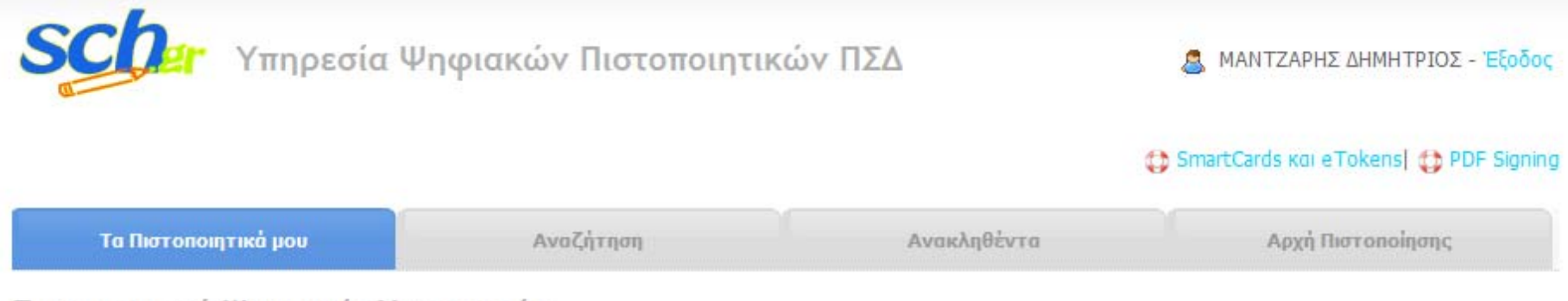

#### Πιστοποιητικά Ψηφιακής Υπογραφής

Η παρακάτω κάρτα αναπαριστά το πιο πρόσφατο πιστοποιητικό ψηφιακών υπογραφών που έχει εκδοθεί για εσάς

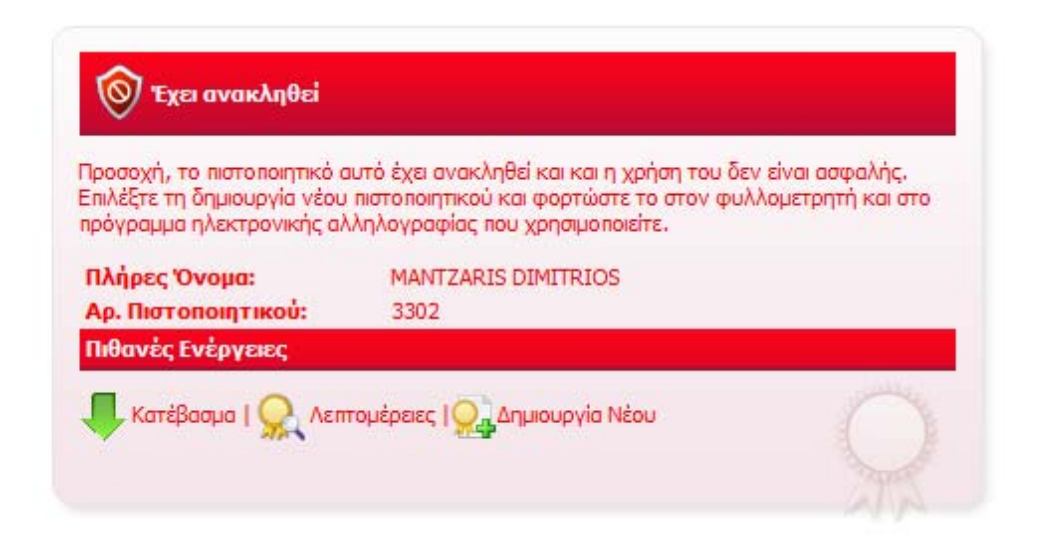

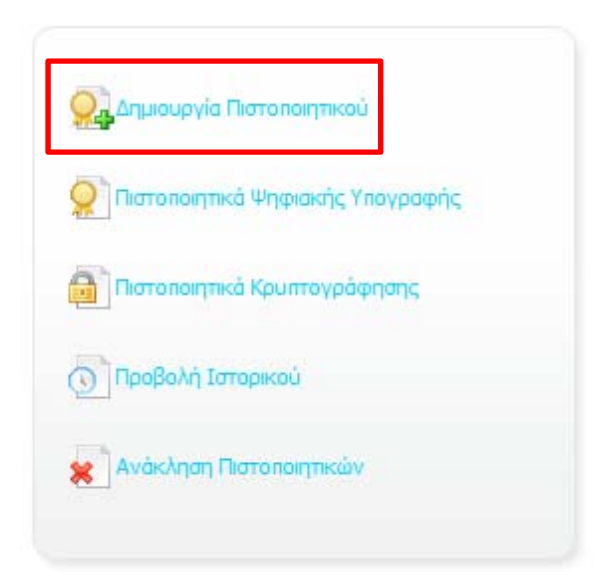

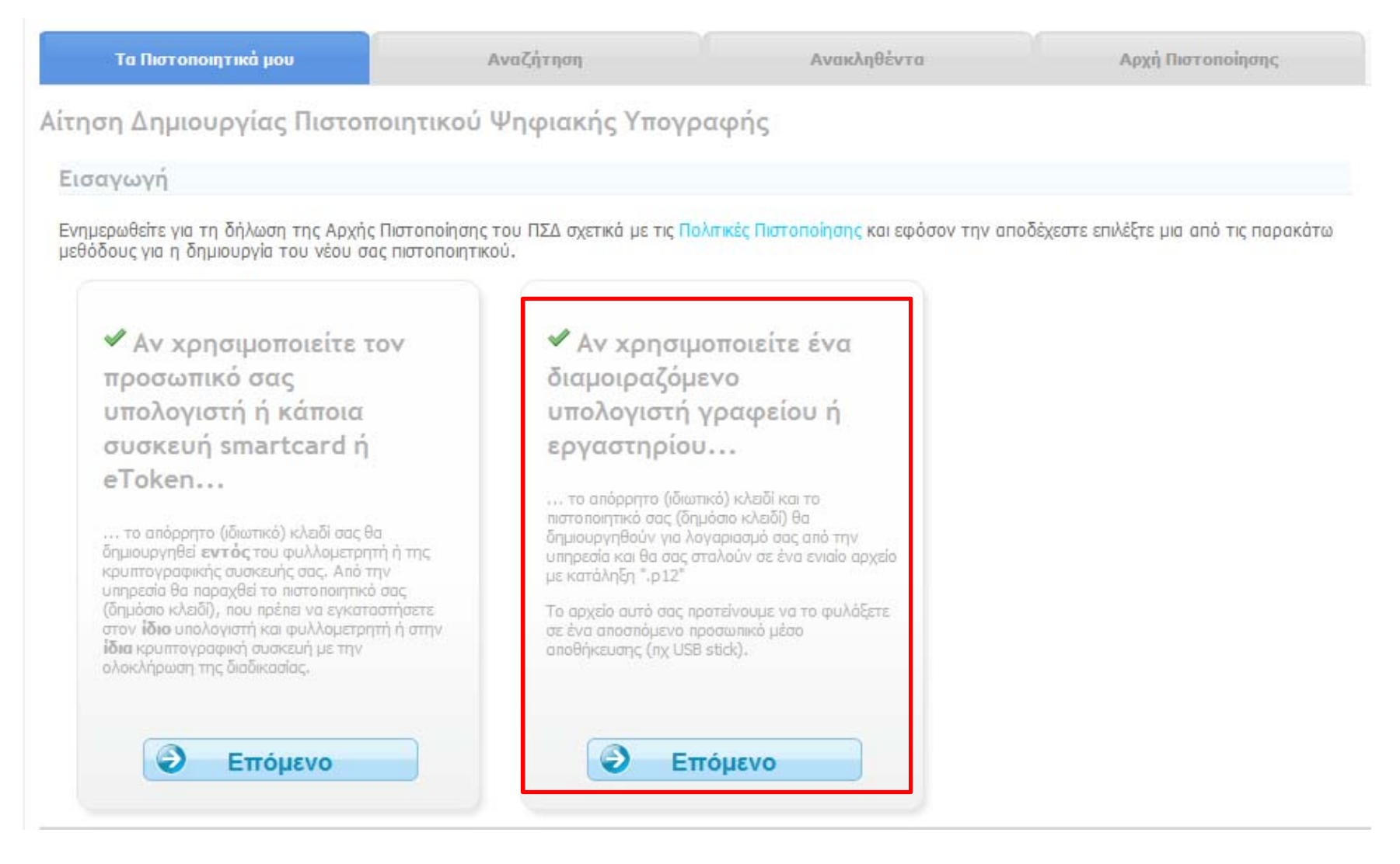

| τηση Δημιουργίας Πιστοποιητικού Ψηφιακή<br>Βήμα 1 από 4 - Επιβεβαίωση στοιχείων | Υπογραφής 1 2 |  |
|---------------------------------------------------------------------------------|---------------|--|
| 3ήμα 1 από 4 - Επιβεβαίωση στοιχείων                                            |               |  |
|                                                                                 |               |  |
| ωμφωνείτε ότι τα παρακάτω στοιχεία του λογαριασμού σας είναι ακ                 | 3ń;           |  |
| Πλήρες Όνομα ΜΑΝΤΖΑRIS D                                                        | MITRIOS .     |  |
| Ιδιότητα DIOIKITIKO Ρ                                                           | DSOPIKO       |  |
| Email Διεύθυνση dmantzar@sch                                                    | Jr.           |  |
| Μονάδα υοa                                                                      |               |  |

| Τα Πιστοποιητικά μου                                                                                                    | Αναζήτηση                                                                                                | Ανακληθέντα                                                                     | Αρχή Πιστοποίησης                                       |
|----------------------------------------------------------------------------------------------------|----------------------------------------------------------------------------------------------------|---------------------------------------------------------------------------------|---------------------------------------------------------|
| τηση Δημιουργίας Πιστοπ                                                                                                    | οιητικού Ψηφιακής Υπογρ                                                                                  | αφής 🚺                                                                          | 2 3 4                                                   |
| Βήμα 2 από 4 - Επιλογή Κωδ                                                                                                    | ίκού                                                                                                    |                                                                                 |                                                         |
| 4ε την ολοκλήρωση της διαδικασίας θα<br>ωδικό με τον οποίο θα προστατεύεται                                                                                                    | σας σταλεί σε ένα ενιαίο αρχείο το απόρ<br>το αρχείο αυτό.                                               | ρητο (ιδιωτικό) κλειδί και το πιστοποιητι:                                      | κό σας (δημόσιο κλειδί). Επιλέξτε τον                   |
| ) κωδικός αυτός θα σας ζητηθεί κατά τ                                                                                                    | ην εισαγωγή του πιστοποιητικού σας στο                                                                   | φυλλομετρητή (browser) ή στο πρόγρ                                              | οαμμα ηλεκτρονικής αλληλογραφίας σας.                   |
| ια την ασφάλειά σας, επιλέξτε έναν κωζ<br>ωδικοί μαζί με κάποιον αριθμό ή σύμβα                                                                                                    | δικό που μπορείτε να θυμάστε εύκολα κα<br>ολο θεωρούνται γενικά πιο ασφαλείς και δ                       | ι δεν χρειάζεται να τον σημειώσετε κάπο<br>φύσκολο να μαντευτούν από κάποιον κα | υ, αλλά που δεν βρίσκεται σε λεξικά.<br>κόβουλο χρήστη. |
|                                                                                                    | ρακτήρες, πεζοί (a–z) και κεφαλαίοι (A–                                                                  | Ζ), αριθμητικοί χαρακτήρες (Ο–9) και τα                                         | ι εξής σύμβολα: !@#\$%^&*()_+-=                         |
| Ο κωδικός είναι ικανοποιητικός, μπορείτ                                                                                                    | ε να συνεχίσετε.                                                                                         |                                                                                 |                                                         |
| Εισάγετε τον <mark>επιθυ</mark> μητό Μυστικό Ι                                                                                                    | ແພວັເκດ່:                                                                                                |                                                                                 |                                                         |
| Εισάγετε ξανά τον Μυστικό Κωδικ                                                                                                    | ό, για επιβεβαίωση:                                                                                      |                                                                                 |                                                         |
| χετε υπ όψη τις εξής προϋποθέσεις για                                                                                                    | έναν ασφαλή κωδικό που δε θα μπορεί                                                                      | να μαντευτεί εύκολα:                                                            |                                                         |
| <ul> <li>Password must contain a number of<br/>Password must be at least 8 charac</li> <li>Password must have at least 5 diffe</li> <li>Password should not be very similar</li> <li>Password should not contain more to</li> </ul> | r symbol.<br>ters long.<br>rent characters.<br>to the username.<br>than 3 ascending or descending number | s in succession                                                                 |                                                         |
| Συνέχεια                                                                                                    | Ακύρωση                                                                                                  |                                                                                 |                                                         |
|                                                                                                    |                                                                                                    |                                                                                 |                                                         |

| Τα Πιστοποιητικά μου                      | Αναζήτηση                        | Ανακληθέντα      | Apy  | (ή Πιστοποίησ | ης          |
|-------------------------------------------|----------------------------------|------------------|------|---------------|-------------|
| λίτηση Δημιουργίας Πιστοποι               | ητικού Ψηφιακής Υπογρα           | αφής             | ) 2) | 3             |             |
| Βήμα 3 από 4 - Υποβολή αίτησ              | ns                               |                  |      |               |             |
| Είστε έτοιμος να δημιουργήσετε ένα πιστοπ | οιητικό με τα ακόλουθα στοιχεία: |                  |      |               |             |
| Πλήρες Όνομα                              | MANTZARIS DIMITRIOS              |                  |      |               |             |
| Ιδιότητα                                  | DIOIKITIKO PROSOPIKO             |                  |      |               |             |
| Email Διεύθυνση                           | dmantzar@sch.gr                  |                  |      |               |             |
| Διάρκεια Ισχύος                           | 6 μήνες                          |                  |      |               |             |
| Μέγεθος Κλειδιού                          | 1024 bits                        |                  |      |               |             |
| Χρήση                                     | Πιστοποιητικό Ψηφιακής ΥΓ        | 10γραφής (email) |      |               |             |
| Ναι! Δημιούργησε το Πιστοι                | ποιητικό μου                     | 1                |      |               |             |
|                                           |                                  |                  |      | Σχετικά με    | την εφορμογ |

|                                                                                                    | Αναζήτηση                                                                                                    | Ανακληθέντα                        | Αρχή Πιστοποίησης                                    |
|----------------------------------------------------------------------------------------------------|----------------------------------------------------------------------------------------------------|------------------------------------|------------------------------------------------------|
| τηση Δημιουργίας Πιστοπο                                                                                                    | ιητικού Ψηφιακής Υπογραφ                                                                                                    | ńs 🚺                               | 234                                                  |
| θήμα 4 από 4 - Δημιουργία κλι                                                                                                    | ειδιού                                                                                                    |                                    |                                                      |
| ο νέο πιστοποιητικό σας έχει δημιουργηθ                                                                                                    | θεί και υπογραφεί από την Αρχή Πιστοποίησ                                                                                                    | ης και είναι έτοιμο προς λήψη.     |                                                      |
| <ol> <li>Κάντε κλικ μία φορά στο κουμπί</li> <li>Επιλέξτε Αποθήκευση (Save As.</li> <li>Κατεβάστε το</li> <li>Επιστροφή στη σελίδα "Τα Πιστοπ</li> </ol>                                                                                                    | "Κατεβάστε το".<br>) σε ένα τοπικό αρχείο.<br>Ο σομτικά μου".                                                                                                    |                                    |                                                      |
| 🔲 Αποστολή του Πιστοποιητικού                                                                                                    | μου στην email διεύθυνσή μου.                                                                                                    |                                    |                                                      |
|                                                                                                    |                                                                                                    |                                    |                                                      |
| Προσοχή:<br>Στο αρχείο που θα λάβετε περιλα<br>κλειδί όσο και το πιστοποιητικό σα<br>Για λόγους ασφάλειας και εγγύηα<br>υπηρεσία δεν διατηρεί αντίγραφα<br>πιστοποιητικών ψηφιακών υπογρ<br>Η τυχόν απώλεια του ιδιωτικού κα<br>χρήσιμο. Στην περίπτωση αυτή θα<br>αντικατάσταση του. | ομβάνεται τόσο το <b>απόρρητο</b> (ιδιωτικό)<br>ας (δημόσιο κλειδί).<br>σης του απόρρητου των επικοινωνιών η<br>ο του ιδιωτικού κλειδιού των<br>οαφών.<br>:λειδιού καθιστά το πιστοποιητικό σας μη<br>α πρέπει να γίνει ανάκληση και | Προαιρετικ<br>παρούσα<br>χρειάζετα | κή επιλογή. Στην<br>κατάσταση δεν<br>αι να επιλεγεί. |
| Γροσοχή:<br>Στο αρχείο που θα λάβετε περιλα<br>κλειδί όσο και το πιστοποιητικό σα<br>Για λόγους ασφάλειας και εγγύηα<br>υπηρεσία δεν διατηρεί αντίγραφα<br>πιστοποιητικών ψηφιακών υπογρ<br>Η τυχόν απώλεια του ιδιωτικού κ<br>χρήσιμο. Στην περίπτωση αυτή θι<br>αντικατάσταση του.  | ας (δημόσιο κλειδί).<br>σης του απόρρητου των επικοινωνιών η<br>ο του ιδιωτικού κλειδιού των<br>αφών.<br>:<br>λειδιού καθιστά το πιστοποιητικό σας μη<br>Ια πρέπει να γίνει ανάκληση και                                             | Προαιρετικ<br>παρούσα<br>χρειάζετα | κή επιλογή. Στην<br>κατάσταση δεν<br>αι να επιλεγεί. |

| Τα Πιστοποιητικά μου                                                                                                    | Αναζήτηση                                                                                                    | Ανακληθέντα                                                                                   | Αρχή Πιστοποίησης                   |
|----------------------------------------------------------------------------------------------------|----------------------------------------------------------------------------------------------------|-----------------------------------------------------------------------------------------------|-------------------------------------|
| Αίτηση Δημιουργίας Πιστο                                                                                                    | ποιητικού Ψηφιακής Υπογρ                                                                                                    | αφής 🚺                                                                                        | 234                                 |
| <ul> <li>Βήμα 4 από 4 - Δημιουργία</li> <li>Το νέο πιστοποιητικό σας έχει δημιουρ</li> <li>1. Κάντε κλικ μία φορά στο κου</li> <li>2. Επιλέξτε Αποθήκευση (Save</li> <li>Δ Απεστάλθηκε</li> <li>3. Επιστροφή στη σελίδα "Τα Πια</li> <li>Μ Αποστολή του Πιστοποιητη</li> <li>Προσοχή: Για μέγιστη ασφάλει σε ένα αποσπώμενο μέσο απο</li> <li>Το άρχείο που θα λάβετε πε κλειδί όσο και το πιστοποιητη</li> <li>Για λόγους ασφάλειας και εν υπηρεία δεν διατηρεί αντίγρη ποτοποιητικών ψηφιακών υπ</li> <li>Η τυχόν απώλεια του ιδιωτικα χρήσιμο. Στην περίπτωση αυ αντικατάσταση του.</li> </ul> | Ανοιγμα ΜΑΝΤΖΑRIS DIMITRIOS (dmantz<br>Επιλέξατε να ανοίξετε:<br>MANTZARIS DIMITRIOS (dmantz<br>που είναι: p12 File (4,2 KB)<br>από: https://ca.sch.gr<br>Τι να κάνει ο Firefox με αυτό το αρχείο<br>Δυοιγμα με Εξερεύνηση<br>Δυοιγμα με Εξερεύνηση<br>Δησθήκευ <u>ση</u> αρχείου<br>Να γίνεται αυτόματα α <u>π</u> ό εδώ το<br>γύησης του απόρρητου των επικοινωνιών η<br>αφα του ιδιωτικού κλειδιού των<br>πογραφών.<br>Δυ κλειδιού καθιστά το πιστοποιητικό σας μη<br>τή θα πρέπει να γίνει ανάκληση και | ar@sch.gr).p12<br>zar@sch.gr).p12<br>;<br>και πέρα για αρχεία αυτού του είδους.<br>ΟΚ Ακύρωσι | εβάσετε και να το φυλάξετε ΜΑΝΤΖΑΡΙ |
|                                                                                                    |                                                                                                    |                                                                                               | Σχετικά με την εφαρμογή             |

Στην περίπτωση που ΔΕΝ έχει ληφθεί το αρχείο 'Ψηφιακού Πιστοποιητικού (Υπογραφής) (με κατάληξη .p12) απαιτείται:

- Ανάκληση του Ψηφιακού Πιστοποιητικού
- Δημιουργία Νέου Ψηφιακού Πιστοποιητικού

| ΕΓΚΑΤΑΣΤΑΣΗ ΨΗΦΙΑΚΗΣ ΥΠΟΓΡΑΦΗΣ - 1 |
|------------------------------------|
|------------------------------------|

#### x Certificate Import Wizard Ψηφιακή Υπογραφή Welcome to the Certificate Import Wizard This wizard helps you copy certificates, certificate trust lists, and certificate revocation lists from your disk to a certificate store. A certificate, which is issued by a certification authority, is a confirmation of your identity and contains information used to protect data or to establish secure network connections. A certificate store is the system area where X Certificate Import Wizard certificates are kept. To continue, dick Next. File to Import Specify the file you want to import. File name: antzaris\Desktop\MANTZARIS DIMITRIOS (dmantzar@sch.gr).p12 Browse... Note: More than one certificate can be stored in a single file in the following formats: Personal Information Exchange-PKCS #12 (.PFX,.P12) Cryptographic Message Syntax Standard-PKCS #7 Certificates (.P7B) < Back Next > Cancel Microsoft Serialized Certificate Store (.SST) Learn more about certificate file formats

Cancel

< Back

Next >

| Ο Κωδικός που δόθηκε |  |
|----------------------|--|
| κατά τη δημιουργία   |  |
| της Ψηφιακής         |  |
| Υπογραφής            |  |
| イ・ト                  |  |

#### ΕΓΚΑΤΑΣΤΑΣΗ ΨΗΦΙΑΚΗΣ ΥΠΟΓΡΑΦΗΣ - 2

Ψηφιακή Υπογραφή

| Certificate Import Wizard                                                                                                    |                                                                                                    |
|----------------------------------------------------------------------------------------------------|----------------------------------------------------------------------------------------------------|
| Password                                                                                                    |                                                                                                    |
| To maintain security, the private key was protected with a password.                                                                          |                                                                                                    |
|                                                                                                    |                                                                                                    |
| Type the password for the private key.                                                                                                    | Certificate Import Wizard                                                                                                    |
| Password:                                                                                                    | Cartificata Store                                                                                                    |
|                                                                                                    | Certificate stores are system areas where certificates are kept.                                                                                       |
| Enable strong private key protection. You will be prompted every time the<br>private key is used by an application if you enable this option. | Windows can automatically select a certificate store, or you can specify a location for the certificate.                                               |
| Mark this key as exportable. This will allow you to back up or transport your<br>keys at a later time.                                        | <ul> <li>Automatically select the certificate store based on the type of certificate</li> <li>Place all certificates in the following store</li> </ul> |
| ☑ Include all extended properties.                                                                                                    | Certificate store; Browse                                                                                                    |
| Learn more about <u>protecting private keys</u>                                                                                               |                                                                                                    |
| <pre>&lt; Back Next &gt; Cancel</pre>                                                                                                    | Learn more about <u>certificate stores</u>                                                                                                    |
|                                                                                                    |                                                                                                    |
|                                                                                                    |                                                                                                    |

#### ΕΓΚΑΤΑΣΤΑΣΗ ΨΗΦΙΑΚΗΣ ΥΠΟΓΡΑΦΗΣ - 3

| Certificate Import Wizard |                                                                                                    | ×                                                                                       |  |  |
|---------------------------|----------------------------------------------------------------------------------------------------|-----------------------------------------------------------------------------------------|--|--|
|                           | Completing the Certificate Import<br>Wizard<br>The certificate will be imported after you click Finish. |                                                                                         |  |  |
|                           | You have specified the folk<br>Certificate Store Selected<br>Content<br>File Name                       | owing settings:<br>Automatically determined by t<br>PFX<br>C:\Users\Mantzaris\Desktop\N |  |  |
|                           | <ul> <li>■</li> </ul>                                                                                   | •                                                                                       |  |  |
|                           | < Back                                                                                                  | Finish Cancel                                                                           |  |  |

## http://jsignpdf.sourceforge.net

## Jsignpdf - 1

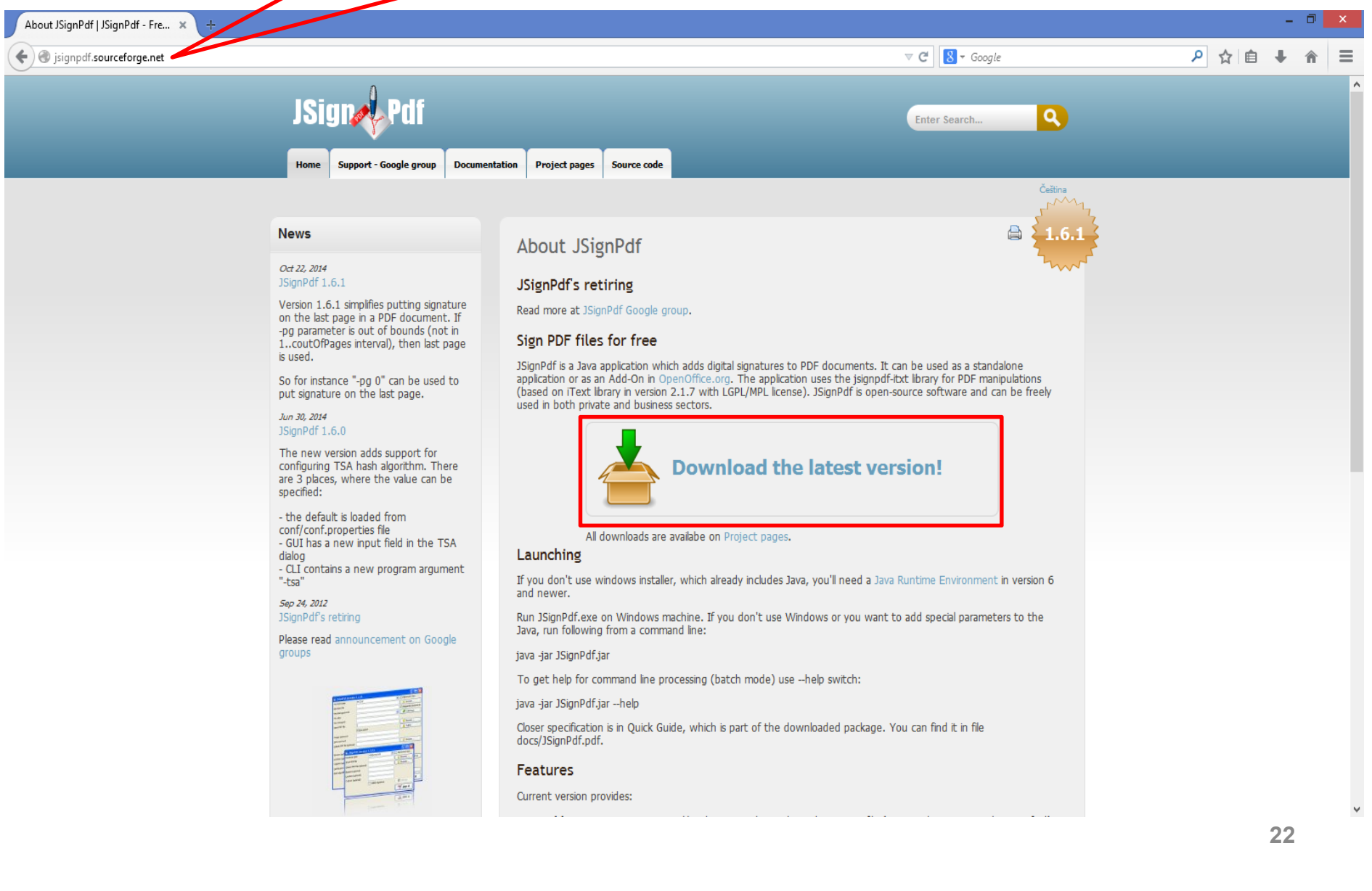

## Jsignpdf - 2

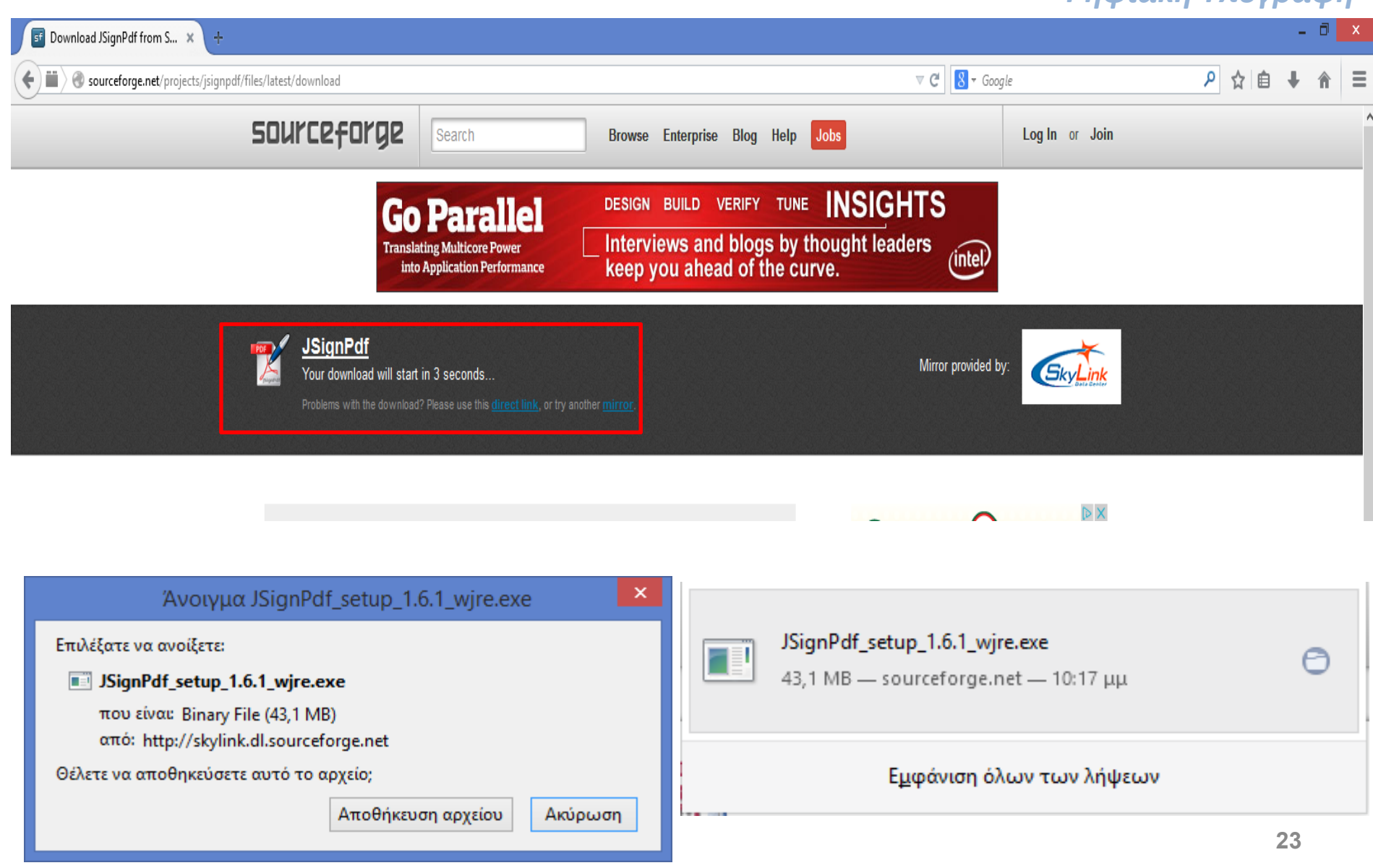

| B | Setup - JSignPdf 🛛 🗕 🗖 🗙                                                                                                    |                                                                                                    |
|---|----------------------------------------------------------------------------------------------------|----------------------------------------------------------------------------------------------------|
|   | Welcome to the JSignPdf Setup<br>Wizard<br>This will install JSignPdf 1.6.1 on your computer.<br>It is recommended that you close all other applications before<br>continuing.<br>Click Next to continue, or Cancel to exit Setup. | <b>Jsignpdf - 3</b><br>Ψηφιακή Υπογραφή                                                                                              |
|   |                                                                                                    | i Setup - JSignPdf - 🗆 🗙                                                                                                    |
|   | Next > Cancel                                                                                                    | License Agreement<br>Please read the following important information before continuing.                                              |
|   |                                                                                                    | Please read the following License Agreement. You must accept the terms of this<br>agreement before continuing with the installation. |
|   |                                                                                                    | MOZILLA PUBLIC LICENSE<br>Version 1.1<br>                                                                                            |
|   |                                                                                                    | Covered Code available to a third party.  1.1. "Contributor" means each entity that creates or contributes to                        |
|   |                                                                                                    | ○ I <u>do</u> not accept the agreement<br>< <u>B</u> ack <u>N</u> ext > Cancel                                                       |
|   |                                                                                                    |                                                                                                    |

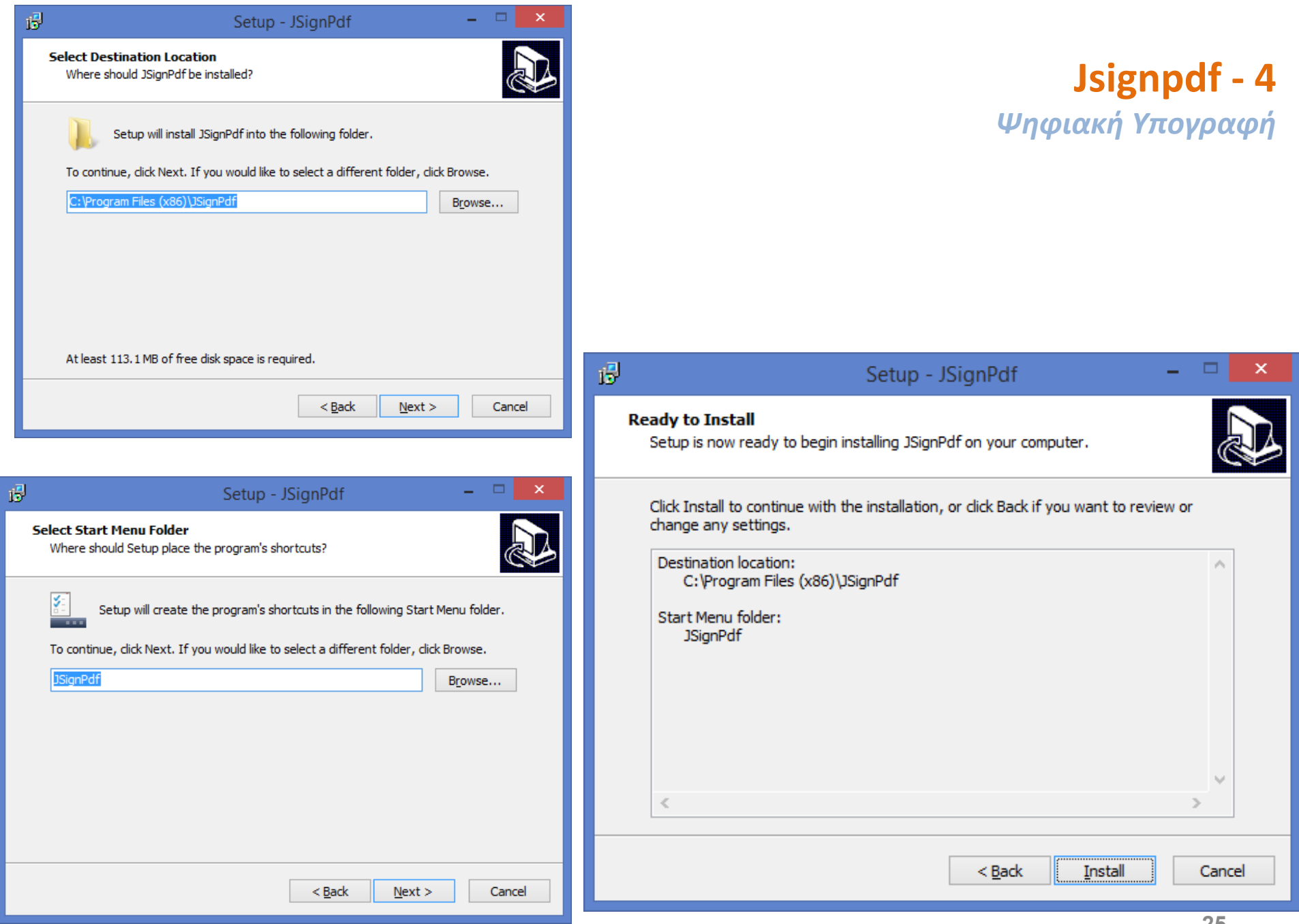

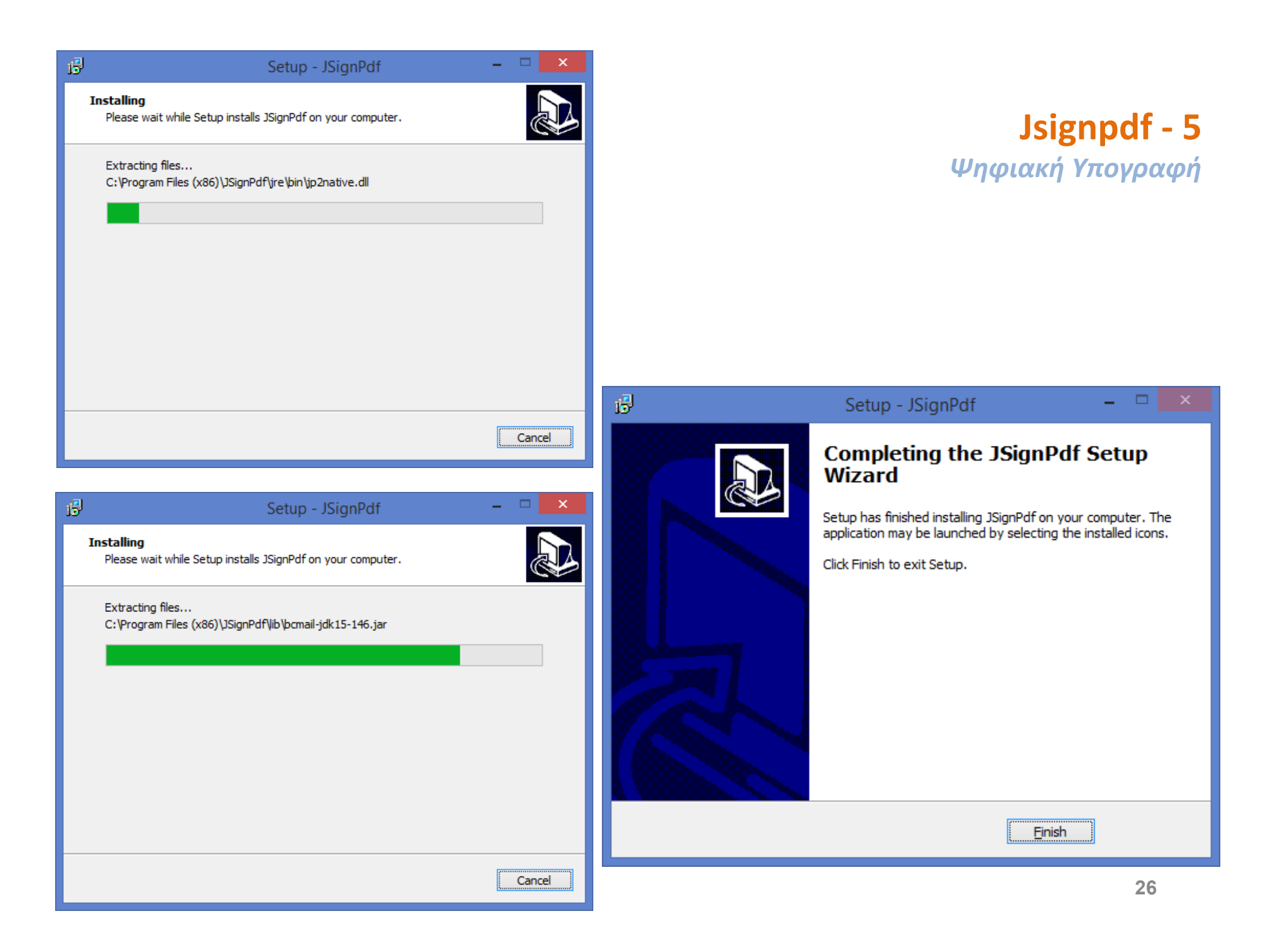

#### Jsignpdf - 6 Ψηφιακή Υπογραφή

| 2                                        | JSignPdf (έκδοση 1.6.1 | ) – 🗆 🗙                      |
|------------------------------------------|------------------------|------------------------------|
| Τύπος χώρου αποθήκευσης κλειδιών         | WINDOWS-MY 🗸           | Προχωρημένη προβολή          |
| PDF αρχείο προς υπογραφή                 |                        | 🌾 Αναζήτηση                  |
| PDF αρχείο ε <u>ξ</u> όδου (προαιρετικό) |                        | 🌾 Αναζήτηση                  |
| <u>Λ</u> όγος (προαιρετικό)              |                        |                              |
| Τόπ <u>ο</u> ς (προαιρετικό)             |                        |                              |
| Επι <u>κ</u> οινωνία με (προαιρετικό)    |                        |                              |
|                                          | 🔄 Ορατή υπογραφή       | 🧶 Ρυθμίσεις ορατής υπογραφής |
|                                          |                        | 📌 <u>Υ</u> πέγραψέ το        |

| *                                           | JSignPdf (έκδοση 1.6.1)            |                                 | ×        |                                            |
|---------------------------------------------|------------------------------------|---------------------------------|----------|--------------------------------------------|
| Τύπος χώρου αποθήκευσης κλειδιών            | WINDOWS-MY 🗸                       | Προχωρημένη προβολή             |          |                                            |
|                                             |                                    | <u>Α</u> πομνημόνευση κωδικών   |          | Jsignpdf - 7                               |
| Πιστοποιητικό                               | v                                  | 🛷 <u>Φ</u> όρτωση πιστοποιητικά | ών       |                                            |
| PDF αρχείο προς υπογραφή                    |                                    | 🌾 Αναζήτηση                     |          | Ψηφιακη Υπογραφη                           |
| Κρυπτογράφηση PDF                           | Μη κρυπτογραφημένο 🗸 🗸             | ]                               |          |                                            |
| PDF αρχείο εξόδου (προαιρετικό)             |                                    | 🌾 Αναζήτηση                     |          |                                            |
|                                             | Προσθήκη υποχραφής στις υπάρχουσες |                                 |          |                                            |
| Λόγος (προαιρετικό)                         |                                    |                                 |          |                                            |
| Τόπ <u>ο</u> ς (προαιρετικό)                |                                    |                                 |          |                                            |
| Επι <u>κ</u> οινωνία με (προαιρετικό)       |                                    | C TSA/OCSP/CRL                  |          |                                            |
| Επίπεδο <u>π</u> ιστοποίησης                | Χωρίς πιστοποίηση 🗸 🗸 🗸            |                                 |          | Επιλογη της ουνατοτητάς                    |
| Αλγόριθμος <u>σ</u> ύνοψης                  | SHA1 V                             | ]                               |          | "Χρησιμοποίησε ασφαλή                      |
|                                             | Ορατή υπογραφή                     | 🧶 Ρυθμίσεις ορατής υπογ         | ραφής    | χοονοσήμανση"                              |
|                                             |                                    | 🌱 Υπέγραψέ το                   | D        | Vborocilharoil                             |
|                                             |                                    |                                 |          |                                            |
|                                             |                                    |                                 | T .      | TSA & ανάκληση πιστοποιητικού              |
|                                             |                                    |                                 | 🗹 Χρησ   | ισιμοποίησε ασφαλή χρονοσήμανση            |
|                                             |                                    |                                 | TSA URL  | L https://adobe-timestamp.geotrust.com/tsa |
|                                             |                                    |                                 | TSA Aυθ  | θεντικοποίηση Χωρίς ασθεντικοποίηση 🗸      |
| https://adobe-                              | timestamp.geotru                   | ist.com/tsa                     | TSA LION | Атткή (OID)                                |
|                                             |                                    |                                 | TSA has  | sh algorithm                               |
| <b>_</b> ,                                  |                                    | ,                               | Ενερ     | εργοποίηση OCSP                            |
| Το συγκεκριμένο URL χρησιμοποιείται ωστε να |                                    |                                 |          |                                            |
| υπάρχει συγχρ                               | ρονισμός με την κατά               | σταση του                       |          |                                            |
| ψηφιακού πιστο                              | ποιητικού, αν είναι έ              | γκυρο ή έχει                    |          |                                            |
|                                             | λήξει                              |                                 | 2014904  | εις Διακομιστη                             |
|                                             |                                    |                                 | Τύπος    | DIRECT V                                   |
|                                             |                                    |                                 |          | 🖓 ОК                                       |

#### Χωρίς τα Βήματα <u>ΕΓΚΑΤΑΣΤΑΣΗΣ ΨΗΦΙΑΚΗΣ ΥΠΟΓΡΑΦΗΣ</u> (σελ. 19-21) δεν μπορεί να γίνει η φόρτωση του Πιστοποιητικού

Jsignpdf - 8 Ψηφιακή Υπογραφή

| 72                                       | JSignPdf (έκδοση 1.6.1)                     |                                  |
|------------------------------------------|---------------------------------------------|----------------------------------|
| <u>Τ</u> ύπος χώρου αποθήκευσης κλειδιών | WINDOWS-MY                                  | 🖌 Προχωρημένη προβολή            |
|                                          |                                             | <u>Α</u> πομνημόνευση κωδικών    |
| Πιστοποιητικό                            | MANTZARIS DIMITRIOS                         | 🧬 <u>Φ</u> όρτωση πιστοποιητικών |
| PDF αρχείο προς υπογραφή                 | aris\Desktop\Nέος φάκελος\inventory.pdf     | 🌾 Αναζήτηση                      |
| Κρυπτογράφηση PDF                        | Μη κρυπτογραφημένο 🗸 🗸                      |                                  |
| PDF αρχείο εξόδου (προαιρετικό)          |                                             | 🌾 Αναζήτηση                      |
|                                          | Προσθήκη υπο <u>γ</u> ραφής στις υπάρχουσες |                                  |
| <u>Λ</u> όγος (προαιρετικό)              |                                             |                                  |
| Τόπ <u>ο</u> ς (προαιρετικό)             |                                             |                                  |
| Επι <u>κ</u> οινωνία με (προαιρετικό)    |                                             | TSA/OCSP/CRL                     |
| Επίπεδο <u>π</u> ιστοποίησης             | Χωρίς πιστοποίηση 🗸 🗸 🗸                     |                                  |
| Αλγόριθμος <u>σ</u> ύνοψης               | SHA1 🗸                                      |                                  |
|                                          | Ορατή υπογραφή                              | 🧼 Ρυθμίσεις ορατής υπογραφής     |
|                                          |                                             | <u> Υ</u> πέγραψέ το             |

#### Jsignpdf - 9

| T'   | JSignPdf Κονσόλα Εξόδου 🛛 – 🗖 🗙                                                                    |
|------|----------------------------------------------------------------------------------------------------|
| INFO | Exmining tou JSignPdf                                                                              |
| INFO | Έλεγχος των διαδρομών των PDF εισόδου και εξόδου.                                                  |
| INFO | λήψη πιστοποιητικού                                                                                |
| INFO | Χρησιμοποιήθηκε το πιστοποιητικό: MANTEARIS DIMITRIOS                                              |
| INFO | Φόρτωση ιδιωτικού κλειδιού                                                                         |
| INFO | λήψη αλυσίδας πιστοποιητικών                                                                       |
| INFO | Avoιγμα PDF αρχείου εισόδου: C:\Users\Mantzaris\Desktop\Nέος φάκελος\inventory.pdf                 |
| INFO | Δημιουργία PDF αρχείου αποτελέσματος: C:\Users\Mantzaris\Desktop\Nέος φάκελος\inventory_signed.pdf |
| INFO | Δημιουργία υπογραφής                                                                               |
| INFO | Ορισμός επιπέδου πιστοποίησης                                                                      |
| INFO | Επεξεργασία (μπορεί να διαρκέσει λίγο χρόνο)                                                       |
| INFO | Δημιουργία πελάτη χρονοσήμανσης (TSA).                                                             |
| INFO | Setting TSA hash algorithm: SHA-1                                                                  |
| INFO | Κλείσιμο της ροής του PDF αποτελέσματος                                                            |
| INFO | Επιτυχία: Η υπογραφή δημιουργήθηκε επιτυχώς.                                                       |
|      |                                                                                                    |
|      |                                                                                                    |
|      |                                                                                                    |
|      |                                                                                                    |
|      |                                                                                                    |
|      |                                                                                                    |
|      |                                                                                                    |
|      |                                                                                                    |
|      |                                                                                                    |
|      |                                                                                                    |
|      |                                                                                                    |
|      |                                                                                                    |
|      |                                                                                                    |
|      | ς Κλείσιμο                                                                                         |
|      |                                                                                                    |
|      |                                                                                                    |

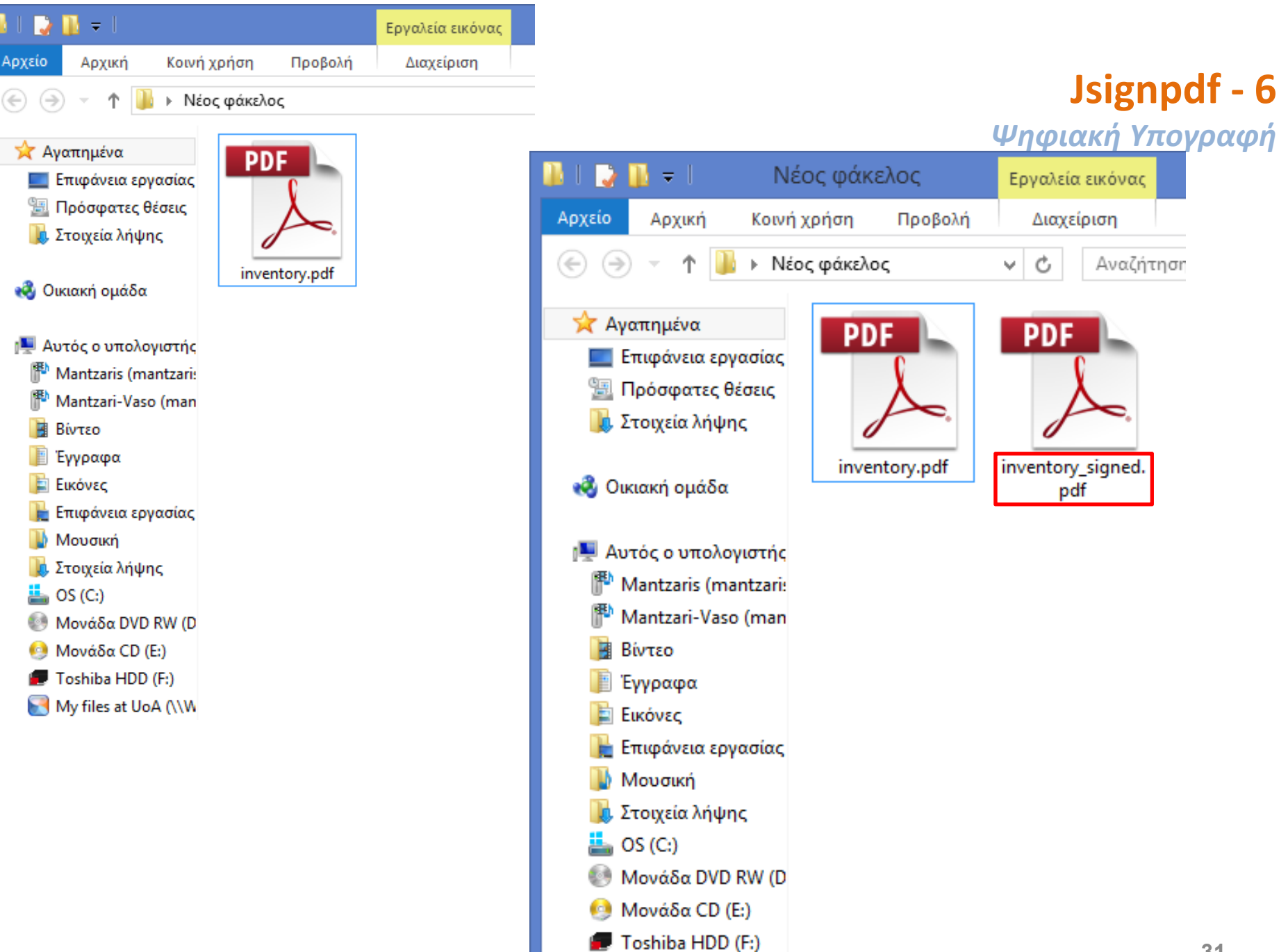

My files at UoA (\\W

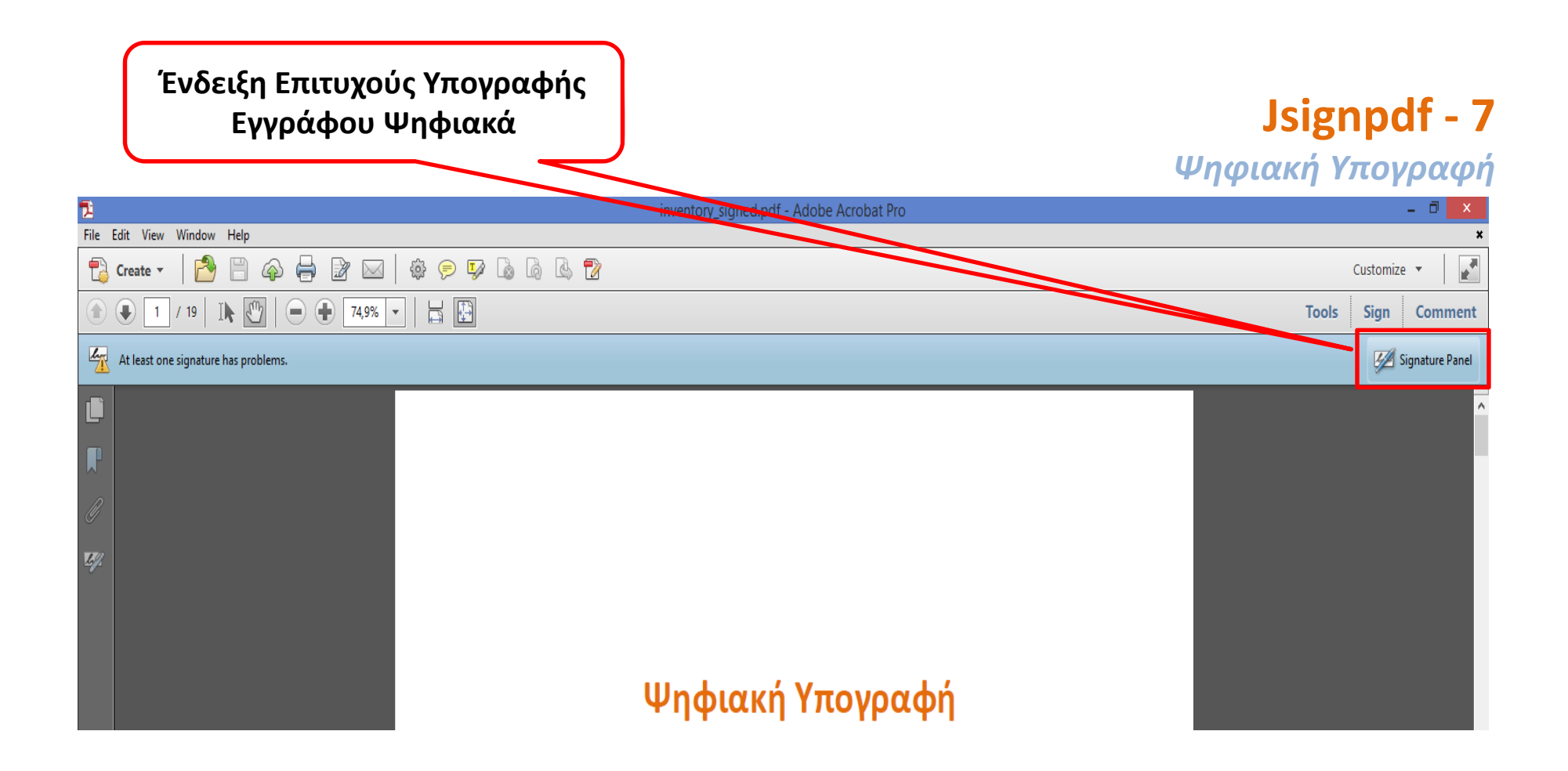

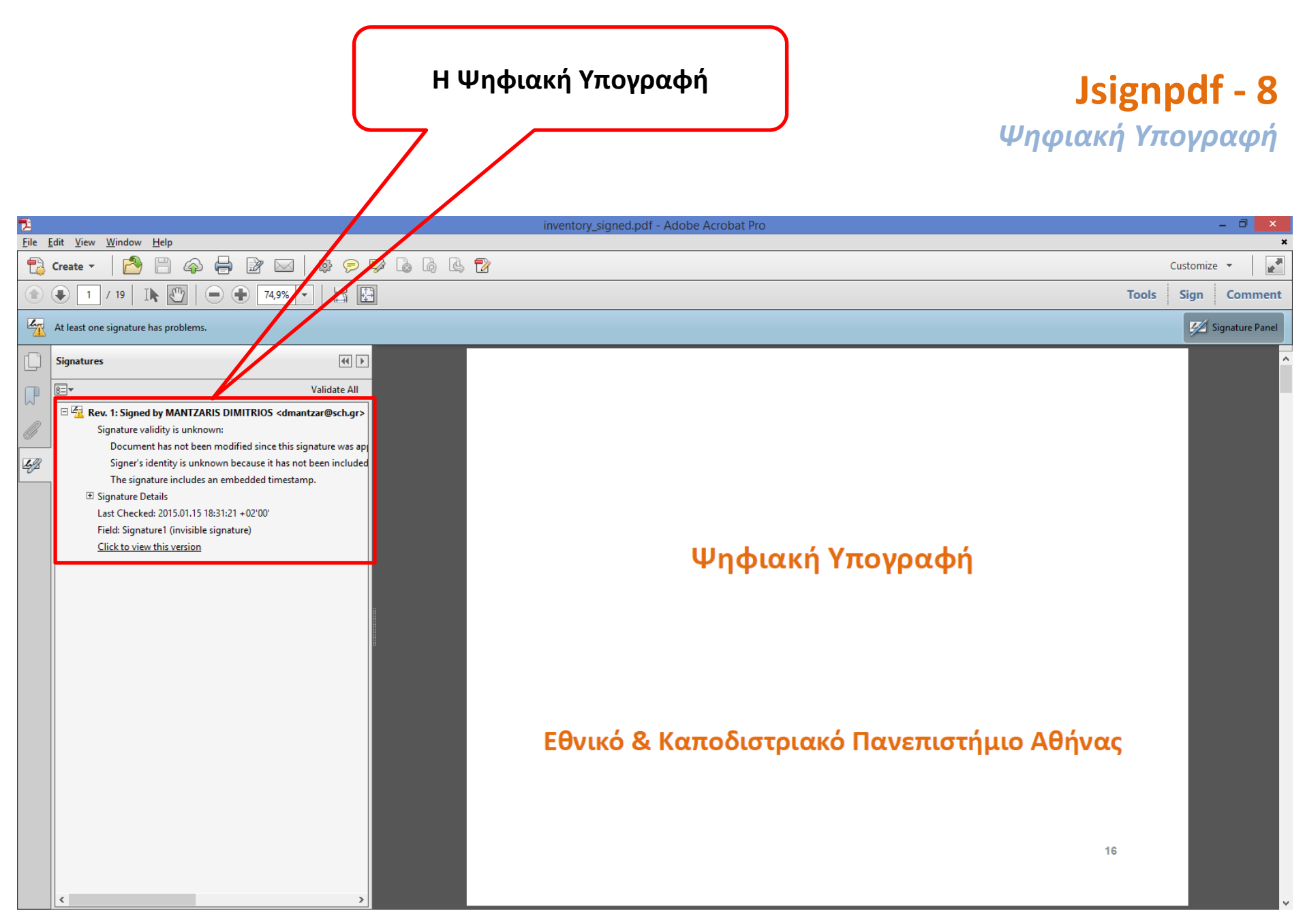

#### ΑΦΑΙΡΕΣΗ ΨΗΦΙΑΚΗΣ ΥΠΟΓΡΑΦΗΣ ΑΠΟ ΤΟΝ ΗΥ - 1

Ψηφιακή Υπογραφή

• Πίνακας Ελέγχου (Control Panel) -> Επιλογές Internet (Internet

| Options) 🚹 | 🖆 Ιδιότητες: Internet ? 🗙                                                                                                    |                                                                                                    |                                                                   |                              |  |
|------------|----------------------------------------------------------------------------------------------------|----------------------------------------------------------------------------------------------------|-------------------------------------------------------------------|------------------------------|--|
|            | Συνδέσεις                                                                                                    | Προγράμμ                                                                                                    | ιατα                                                              | Για προχωρημένους            |  |
|            | Γενικά Ασφάλ                                                                                                    | λεια Προστασ                                                                                                    | πα προσωπικών δεδομένω                                            | ον Περιεχόμενο               |  |
|            | Αρχική σελίδα<br>Για να δημιουργήσετε καρτέλες αρχικής σελίδας, πληκτρολογήστε κάθε διεύθυνση σε<br>ξεχωριστή γραμμή.                                                                                         |                                                                                                    |                                                                   |                              |  |
|            |                                                                                                    | (οήση τοένομαας                                                                                                    | χοήση πορεπιλογής                                                 | χούση γέος κορτέλος          |  |
|            | Evaluation                                                                                                    | priori rpexeeds                                                                                                    | vbrief upochino tris                                              |                              |  |
|            | <ul> <li>Εκκίνηση με καρτέλε</li> <li>Εκκίνηση από την αρ</li> <li>Καρτέλες</li> <li>Αλλάξτε τον τρόπο εμφ</li> <li>Ιστορικό περιήγησης</li> <li>Διαγράψτε τα προσωριν<br/>πρόσβασης και τις πληρο</li> </ul> | ες από την τελευταία π<br>οχική σελίδα<br>άνισης των ιστοσελίδω<br>ά αρχεία, το ιστορικό,<br>οφορίες φορμών web.<br>περιήνησης κατά την έ | ερίοδο λειτουργίας<br>ν σε καρτέλες.<br>τα cookies, τους αποθηκει | Καρτέλες<br>υμένους κωδικούς |  |
|            | Διαγραφη ιστορικου                                                                                                    | περιηγησης κατά την ε                                                                                                    | ζουο                                                              |                              |  |
|            |                                                                                                    |                                                                                                    | Διαγραφή                                                          | Ρυθμίσεις                    |  |
|            | Εμφάνιση                                                                                                    |                                                                                                    |                                                                   |                              |  |
|            | Χρώματα                                                                                                    | Γλώσσες                                                                                                    | Γραμματοσειρές                                                    | Προσβασιμότητα               |  |
|            |                                                                                                    |                                                                                                    |                                                                   |                              |  |
|            |                                                                                                    |                                                                                                    | ОК                                                                | <b>Άκυρο</b> Εφαρμογή        |  |

#### ΑΦΑΙΡΕΣΗ ΨΗΦΙΑΚΗΣ ΥΠΟΓΡΑΦΗΣ ΑΠΟ ΤΟΝ ΗΥ - 2

| f |                                                                                                    | Ιδιότητες: Internet                                                                                       | ?             | ×    |
|---|----------------------------------------------------------------------------------------------------|----------------------------------------------------------------------------------------------------|---------------|------|
|   | Συνδέσεις                                                                                            | Προγράμματα Για προχωρ                                                                                    | ρημένους      |      |
|   | Γενικά Ασφά                                                                                          | εια Προστασία προσωπικών δεδομένων                                                                        | Περιεχόμει    | /0   |
|   | Οικογενειακή ασφάλεια<br>Ελέγξτε το περ<br>μπορεί να προί                                            | ιχόμενο Internet που 💮 <u>Ο</u> ικογενειακή ασφάλεια<br>ηθεί.                                             | -             |      |
|   | Πιστοποιητικά ——                                                                                     |                                                                                                    | _             |      |
|   | Χρησιμοποιήστ<br>και αναγνώρισ                                                                       | πιστοποιητικά για κρυπτογραφημένες συνδέσεις                                                              |               |      |
|   | Εκκαθάρι <u>ο</u>                                                                                    | cache SSL <u>Π</u> ιστοποιητικά Εκ <u>δ</u> ότες                                                          |               |      |
|   | Αυτόματη Καταχώρηση                                                                                  |                                                                                                    | -             |      |
|   | Η Αυτόματη Καταχώρηση αποθηκεύει προηγούμενες<br>καταχωρήσεις σε ιστοσελίδες και προτείνει αυτές που |                                                                                                    |               |      |
|   | Τροφοδοσίες και Web Slice                                                                            | ·                                                                                                    | -             |      |
|   | Οι τροφοδοσίε<br>ενημερωμένο<br>μπορούν να διι<br>άλλα προγράμ                                       | και τα Web Slices παρέχουν<br>:pιεχόμενο από τοποθεσίες web που<br>λαστούν στον Internet Explorer και<br> |               |      |
|   |                                                                                                    | ОК Акиро                                                                                                  | Ε <u>φ</u> αρ | μογή |

## ΑΦΑΙΡΕΣΗ ΨΗΦΙΑΚΗΣ ΥΠΟΓΡΑΦΗΣ ΑΠΟ ΤΟΝ ΗΥ - 3

| <b>h</b>                                                                      | Πιστοποιη               | τικά             |                         | ×   |  |
|-------------------------------------------------------------------------------|-------------------------|------------------|-------------------------|-----|--|
| Προβλεπόμενη χρή <u>σ</u> η: <                                                | )λες>                   |                  |                         | *   |  |
| Προσωπικά στοιχεία 🗛                                                          | ες επαφές Ενδιάμεσες αρ | χές έκδοσης πιστ | το ποιητικών Αξιό πιστε | • • |  |
| Κάτοχος                                                                       | Εκδόθηκε από            | Ημερομη          | Φιλικό όνομα            |     |  |
| MANTZARIS DIMIT.                                                              | SCH USER Class 1 CA     | 25/5/2015        | MANTZARIS DIM           |     |  |
|                                                                               |                         |                  |                         |     |  |
|                                                                               |                         |                  |                         |     |  |
|                                                                               |                         |                  |                         |     |  |
|                                                                               |                         |                  |                         |     |  |
|                                                                               |                         |                  |                         |     |  |
| Εισαγωγή Εξαγωγή Κατάργηση Για προχωρημένους                                  |                         |                  |                         |     |  |
| Προβλεπόμενες χρήσεις πιστοποιητικού                                          |                         |                  |                         |     |  |
| Ασφαλές ηλεκτρονικό ταχυδρομείο, Έλεγχος ταυτότητας υπολογιστή-πελάτη Προβολή |                         |                  |                         |     |  |
|                                                                               |                         |                  |                         |     |  |
|                                                                               |                         |                  | <u>Κ</u> λείσιμο        |     |  |